# Kom igång med Probe

Välkommen som CheckPoint Probe-användare!

Så här kommer du igång:

1. Sök efter "CheckPoint Probe" i App Store (Apple) eller Google Play (Android) och hämta appen till butikens surfplatta.

2. Kontakta IWMAC Norway på +47 982 50 007, så att vi kan skicka dig beställningsblanketten du ska fylla i.

3. Därefter får du ett användarnamn och lösenord av oss så att du kan logga in och börja använda CheckPoint.

På de här sidorna hittar du en bruksanvisning till Checkpoint Probe:

<u>Mätning</u> <u>Ej utförd planlagd mätning eller uppgift</u> <u>Historik i Probe</u> <u>Ta bort mätning eller uppgift</u> <u>Pushvarning</u>

# Mätning

En mättning i Probe är en uppgift som handlar om mätning av värden. I detta exemplet mäter vi temperatur. Mätningen kan ha olika gränsvärden (grön, gul, röd) som leder till olika utfall. Gränsvärden och utförande bestäms under inställningar för uppgiftshantering. inställningar som endast är tillgängliga för ansvarig på toppnivå inom en organisation. Låt oss se på ett par olika utfall.

### När mätningen blir grön

| iPad 🗢                             | 12:35<br>Avdelning 1 <del>-</del><br>WMMC Exec 0200 |                    | Pad ♥<br><b>く</b> Back |                 |             |           | 12:35<br>MÄTNING |               |                   | 1          | Q: 35 N III | × MĀT   | NING                            | 12:35<br>BEKRÄFTA MÄTNING                         | 0 35 K 🖸         |
|------------------------------------|-----------------------------------------------------|--------------------|------------------------|-----------------|-------------|-----------|------------------|---------------|-------------------|------------|-------------|---------|---------------------------------|---------------------------------------------------|------------------|
|                                    | Mätningar 2 Uppgifter 1                             |                    | Pelsega                | tning<br>rnityr |             |           |                  |               |                   | Innan 18 r | ninuter     | ÷       | ontrolimätning<br>Pelsegarnityr |                                                   | Innan 17 minuter |
| METHINGAD                          |                                                     |                    | Den handhå             | ina mätenhet    | en kan inte | e hittas  |                  |               |                   | Vara       |             |         |                                 |                                                   | Vara 🚺           |
| Kontrollesiteing     Pelsegarnityr |                                                     | Innen 18 minuter   |                        |                 | Те          | mperaturm | itning på P      | Vølsedisk     |                   |            |             |         |                                 | Temperatur är godkänd                             |                  |
| 1551 Kontrollmätning<br>Påminnelse |                                                     | innan 24 minuter > |                        |                 |             | 4         | 3                | ٥(            | 2                 |            |             |         |                                 | 3 °C                                              |                  |
|                                    |                                                     |                    |                        | NC              | RMAL        | TEMPERA   |                  | <b>A</b> LÄGR | E ÄN <b>4,0</b> ° | c          |             |         | NO                              | RMAL TEMPERATUR <b>VARA</b> LÄGRE ÄN <b>4,0°C</b> | _                |
|                                    |                                                     |                    |                        |                 |             |           |                  |               |                   |            |             | G       | Beskrivning                     |                                                   |                  |
|                                    |                                                     |                    | <b>D</b>               | skrivning       |             |           |                  |               |                   |            |             | Signati | r                               |                                                   |                  |
|                                    |                                                     |                    |                        |                 |             |           | NĂSTA            |               |                   |            |             | 0       | Temporary Emplo                 | yee                                               |                  |
|                                    |                                                     |                    |                        | -               |             |           |                  |               |                   |            |             | ۲       | Manager 2                       |                                                   |                  |
|                                    |                                                     |                    | 2 4                    |                 |             |           |                  |               | _                 |            | _           | 0       | Another employe                 | 3                                                 |                  |
|                                    |                                                     |                    | 1 2                    | 3               | 4           | 5 6       | 7                | 8             | 9 0               |            | ×           | 0       | Åsmund Svinndal                 |                                                   |                  |
|                                    |                                                     |                    | < :<br>@ #             | k r             | &           | 1         | 1 C              | 1             |                   | · ·        | retur       | 0       | Another employe                 | 2                                                 |                  |
|                                    |                                                     |                    | N+=                    | *               | J.          |           | ì                | <             |                   | ?          | Ø+=         |         |                                 | Signera med ditt namn                             |                  |
|                                    |                                                     |                    | ABC                    |                 |             |           |                  |               | angre             | ABC        | Ŵ           |         |                                 | BEKRÅFTA                                          |                  |

- Välj en mätningsuppgift från listan.
- Utför mätningen och skriv in temperaturen.
- Är temperaturen inom definierat gränsvärde godkänns mätningen och grönmarkeras.
- Avsluta med att signera och bekräfta mätningen.

Mätningen har utförts och loggförts, och uppgiften försvinner från listan.

### När mätningen blir gul

| Pad 🗢                             | 12:36                             | Q 35 % 🔳         | Pad 🜩               | 12:37                            | G 34% 🔳          |
|-----------------------------------|-----------------------------------|------------------|---------------------|----------------------------------|------------------|
| ✓ MÄTNING                         | BEKRÄFTA MÄTNING                  |                  |                     | Avdelning 1 -<br>IWMAC Expo 0200 |                  |
| SSS Rontrollmätning<br>Påminnelse |                                   | Innan 23 minuter |                     |                                  |                  |
|                                   |                                   |                  |                     | Mätningar (1) Uppgifter (1)      |                  |
|                                   |                                   | Vara 🚺           |                     |                                  |                  |
|                                   |                                   |                  | MÄTNINGAR           |                                  |                  |
|                                   | Temperatur 2°C för låg            |                  | SSS Kontrollmätning |                                  | Innan 13 minuter |
|                                   |                                   |                  |                     |                                  |                  |
|                                   |                                   |                  |                     |                                  |                  |
|                                   |                                   |                  |                     |                                  |                  |
| NOR                               | MAL TEMPERATUR VARA HÖGRE ÄN 72,0 | °C               |                     |                                  |                  |
|                                   |                                   |                  |                     |                                  |                  |
| Beskrivning                       |                                   |                  |                     |                                  |                  |
|                                   |                                   |                  |                     |                                  |                  |
| Signatur                          |                                   |                  |                     |                                  |                  |
| Temporary Employ                  | wee                               |                  |                     |                                  |                  |
| 0                                 | ,                                 |                  |                     |                                  |                  |
| O Manager 2                       |                                   |                  |                     |                                  |                  |
| Another employe                   | 36                                |                  |                     |                                  |                  |
| Åsmund Svinndal                   |                                   |                  |                     |                                  |                  |
| Another employee                  | e 2                               |                  |                     |                                  |                  |
|                                   | Signera med ditt namn             |                  |                     |                                  |                  |
|                                   |                                   |                  |                     |                                  |                  |
|                                   | BEKRAFTA                          |                  |                     |                                  |                  |
|                                   |                                   |                  |                     |                                  |                  |

- Är temperaturen utanför definierat gränsvärde och extramätning är tillåten gulmarkeras mätningen.
- Signera och bekräfta mätningen.

En ny extramätning läggs in som en uppgift överst i uppgiftslistan. Den måste du göra inom en definierad tidsram.

### När mätningen blir röd

| 'ad 작 12:37                           | Q 35 % 🔳         | iPad 🗢                                    | 12:37            | G 34 % 💽         |
|---------------------------------------|------------------|-------------------------------------------|------------------|------------------|
| KATNING BEKRÄFTA MÄTNING              |                  | MÄTNING                                   | BEKRÄFTA MÄTNING | Ľ                |
| Kontrollmätning<br>Polsegarnityr      | Innen 16 minuter | Polsegarnityr                             |                  | Innan 16 minuter |
|                                       | Vara 🚺           | Avvikelseinformation                      |                  |                  |
|                                       |                  | Deviation handling                        |                  |                  |
| Temperatur 3°C för hög                |                  | <ul> <li>Slängt varor</li> </ul>          |                  |                  |
|                                       |                  | Flyttat varor                             |                  |                  |
|                                       |                  | O Other action                            |                  |                  |
| NORMAL TEMPERATUR VARA LÄGRE ÄN 4.0°C |                  | Deviation cause                           |                  |                  |
|                                       |                  | O Rengöring/avfrostnir                    | ng               |                  |
| Beskrivning                           |                  | O Varupåfyllning                          |                  |                  |
|                                       |                  | Ø Öppen dörr                              |                  |                  |
| Avvikelseinformation                  |                  | <ul> <li>Tekniskt fel</li> </ul>          |                  |                  |
|                                       |                  | <ul> <li>Felinställd termostat</li> </ul> |                  |                  |
| Slångt varor                          |                  | Other deviation                           |                  |                  |
| Flyttat varor                         |                  |                                           |                  |                  |
| Other action                          |                  | Signatur                                  |                  |                  |
| Deviation cause                       |                  | Temporary Employee                        | e                |                  |
| Rengöring/avfrostning                 |                  | Manager 2                                 |                  |                  |
| O Varupåfyllning                      |                  | O Another employee                        |                  |                  |
| O Öppen dörr                          |                  | Asmund Svinndal                           |                  |                  |

- Är temperaturen utanför definierat gränsvärde rödmarkeras mätningen.
- Lägg då in information om orsaken till avvikelsen och hur varan hanterades.
- Signera och bekräfta mätningen.

Uppgiften försvinner från listan och korrigerande åtgärder visas i Manager-appen och på Dashboard under CheckPoint.

## Ej utförd planlagd mätning/uppgift

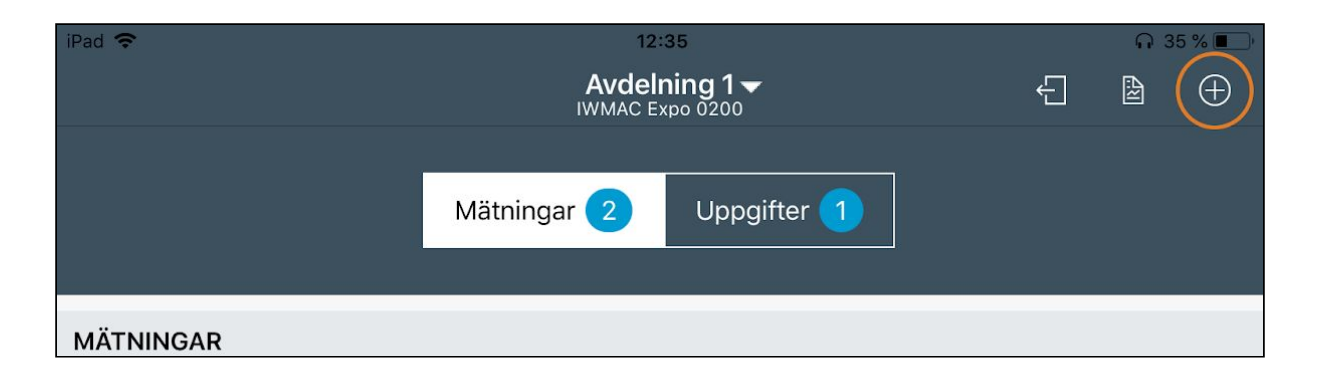

- Välj +-symbolen uppe i höger hörn.
- Nu får du se en lista med mätningar och uppgifter. Rulla neråt i listan eller sök, välj önskad mätning eller uppgift.
- Utför mätningen eller uppgiften som normalt.

## Historik i Probe

| iPad 🗢    | 12<br><b>Avdel</b><br>IWMAC E |             |  |
|-----------|-------------------------------|-------------|--|
|           | Mätningar 2                   | Uppgifter 1 |  |
| MÄTNINGAR |                               |             |  |

• Överst till höger har du tillgång till historik över mätningar och uppgifter som gjorts de senaste 30 dagarna.

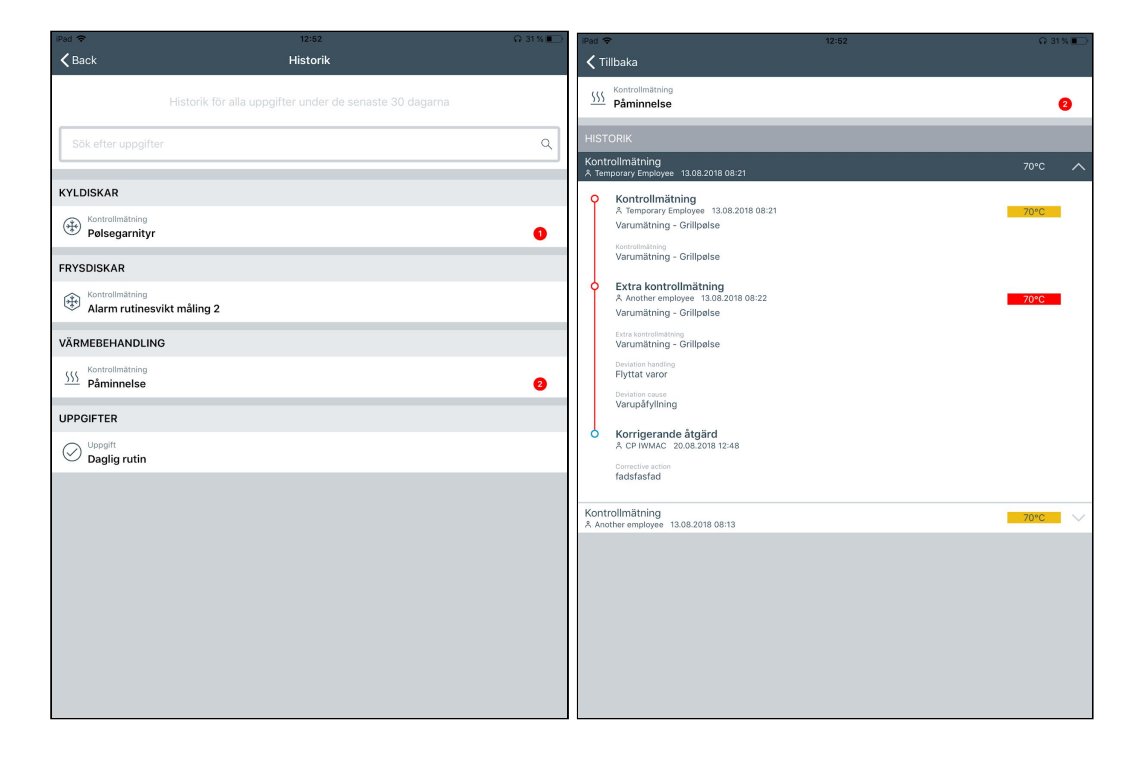

- I historiken kommer du se vilka som har haft avvikelser, markerat med en röd cirkel och antal avvikelser.
- Väljer du en av dem får du tillgång till detaljerna för allt som har utförts de senaste 30 dagarna.

# Ta bort mätning eller uppgift

| iPad 🕈         | 12:58                            | Q 31 % 🍋                             |                               | 7 .xi 56%            | Pad 🗢          | 12:58 Q 31 % I                                  |
|----------------|----------------------------------|--------------------------------------|-------------------------------|----------------------|----------------|-------------------------------------------------|
|                | Avdelning 1 -<br>IWMAC Expo 0200 | € 🖻 ⊕                                | <del>&lt;</del>               | (2) KAN INTE UTFÖRAS |                |                                                 |
|                | Mätningar 1 Uppgifter 1          |                                      | Mitninger g Uppgifter 🤰       |                      |                | Mätningar 1 Uppg/fter 1                         |
| MÄTNINGAR      |                                  |                                      | MÄTNINGAR                     |                      | MÄTNINGAR      |                                                 |
| instruction of | Iclag                            | Kon inte utföran                     | Mottak lunsj til ansatte      | innan 58 minuter     | Kontrolmitning |                                                 |
|                |                                  | <ul> <li>Karrinte utioras</li> </ul> | m Kontrolmatering<br>Kaldt ja | innan 2 Timmar 🔉     | •••••          | Ta hort uppgift                                 |
|                |                                  |                                      | ⊕ Konnolmining<br>Klisterfore | Innan 3 Timmer >     |                | Du måste signera för att ta bort denna uppgift. |
|                |                                  |                                      |                               |                      | Signatu        | ur                                              |
|                |                                  |                                      |                               |                      | 0              | Temporary Employee                              |
|                |                                  |                                      |                               |                      | 0              | Manager 2                                       |
|                |                                  |                                      |                               |                      | 0              | Another employee                                |
|                |                                  |                                      |                               |                      | 0              | Åsmund Svinndal                                 |
|                |                                  |                                      |                               |                      | 0              | Another employee 2                              |
|                |                                  |                                      |                               |                      |                | Avbryt Ta bort uppgift                          |
|                |                                  |                                      |                               |                      |                |                                                 |
|                |                                  |                                      |                               |                      |                |                                                 |
|                |                                  |                                      |                               |                      |                |                                                 |
|                |                                  |                                      |                               |                      |                |                                                 |
|                |                                  |                                      |                               |                      |                |                                                 |

- Välj ett objekt på listan.
- För iOS: Svep åt vänster och välj «Kan inte utföras» (se bild 1).
- För Android: 1. Välj ett objekt och håll nere. 2. Välj «Kan inte utföras» överst till höger (se bild 2).
- Signera aktiviteten.
- Ta bort uppgiften.

## Pushvarning

Så här kommer en varning se ut om skärmen är låst. Tryck på varningen och öppna skärmlåset så öppnas Probe/Manager automatiskt.

| iPad 🗢 |                                                                                                 | ¥ 21%∎—)  | to SIM card   Emergency calls only     | 6% 🖬 🜔 |
|--------|-------------------------------------------------------------------------------------------------|-----------|----------------------------------------|--------|
|        | 13:40                                                                                           |           |                                        |        |
|        | torsdag 30. august<br>Tidligere i dag                                                           | ×         | 13:34                                  |        |
|        | CHECKPOINT PROBE<br>Uppgifter inte utförda<br>Några uppgifter är inte utförda i IWMAC Expo 0200 | 1 t siden | CheckPoint Probe                       |        |
|        | CHECKPOINT PROBE<br>Uppgifter inte utförda<br>Några uppgifter är inte utförda i IWMAC Expo 0200 | 3 t siden | Några uppgifter är inte utförda i Torp |        |
|        |                                                                                                 |           |                                        |        |

Har du Probe öppen och skärmen inte är låst kommer varningen se ut på det här viset. Detta gäller inte Manager.

| >>>><br>Påminnelse |                    |                                                   | > |  |  |
|--------------------|--------------------|---------------------------------------------------|---|--|--|
|                    |                    |                                                   | _ |  |  |
|                    | Påminnelse         |                                                   |   |  |  |
|                    | Några uppgifter är | Några uppgifter är inte utförda i IWMAC Expo 0200 |   |  |  |
|                    | Stäng              | Öppna uppgift                                     |   |  |  |
| l                  |                    |                                                   |   |  |  |

Du kan också dra ned från toppen av skärmen för att se alla varningar som du inte har tryckt på.

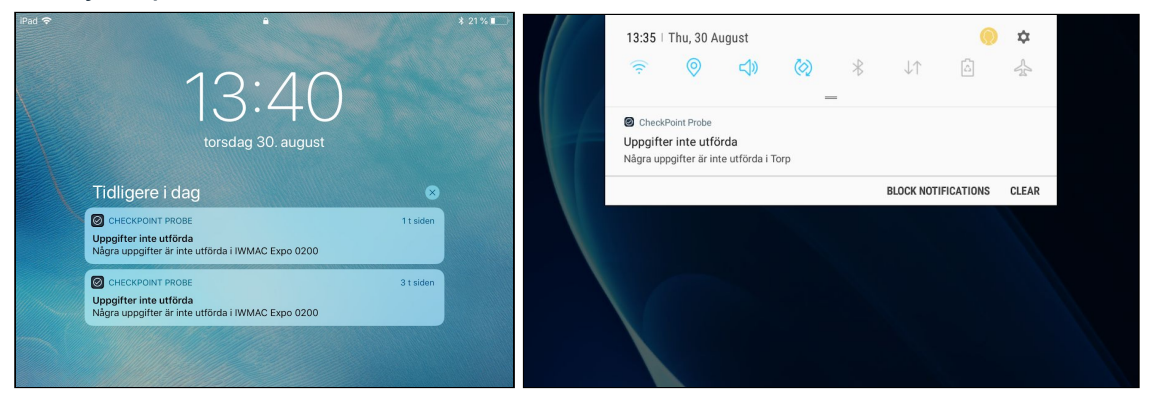

#### Felsökning på iOS

Får du ingen varning, kontrollera dina inställningar.

(fortsätta på nästa sida)

| Fui ₹            | 1407                                                                                                    | Pad 🕈                                                                                                    | 14:00<br>Varslinger                                                                                                    | Q 45%₩        |
|------------------|----------------------------------------------------------------------------------------------------|----------------------------------------------------------------------------------------------------|----------------------------------------------------------------------------------------------------|---------------|
|                  |                                                                                                    | Innstillinger                                                                                                    | Forhåndsvis                                                                                                    | Alltid >      |
| FaceTone Kalende | r Bide Kamera                                                                                                    | Ståle Torger Stokke<br>Apple-ID, ICloud, iTunes og App S                                                                                                    | Varslinger vises wansett om iPad er låst elle<br>VARSUNOSSTIL<br>App Store<br>Av                                                                                                    | r silet.<br>S |
| Kontakter        | Kart Heen                                                                                                    | Flymodus         O           S         Wi-Fi         IWMAC-GJEST           Bluetooth         Pá                                                                                                    | Apple Store<br>Merker, Lyder, Bannere<br>Bilder                                                                                                    |               |
| Valuer Prote Do  | n Notater Planievelser                                                                                                    | Varslinger                                                                                                    | Business<br>Merker, Lyder, Banner<br>CheckPoint Pros<br>Merker, Lyder, Bannere                                                                                                    | >             |
| ticius Star      |                                                                                                    | likke forstyrr     Generelt                                                                                                    | FaceTime<br>Merker, Lyder, Varsier<br>Hjem<br>Merker, Lyder, Bannere<br>InVision                                                                                                    |               |
|                  |                                                                                                    | Skjerm og lysstyrke     Bakgrunn     Lyder                                                                                                    | Merker, Lyder, Bannere<br>Tunes U<br>Av<br>30<br>Kalender<br>Merker, Lyder, Vanier                                                                                                    |               |
|                  |                                                                                                    | Siri og søk<br>Touch ID og kode<br>Batteri                                                                                                    | Kart<br>Bannere<br>Mail<br>Meldinger                                                                                                    |               |
|                  |                                                                                                    | Personvern                                                                                                    | Musikk<br>Musikk<br>Merker, Bannere                                                                                                    |               |
|                  | Plad ©         Innstillinger         Q. Sok         SS       Ståle Torger Stokke         Apple-ID, ICloud, ITunes og App S         Flymodus         Wi-Fi         IWMAC-GJEST         Bluetooth         På         Kontrollsenter         Kontrollsenter         Kontrollsenter         Skjerm og lysstyrke         Bakgrunn         Lyder         Siri og søk         Touch ID og kode         Batteri         Personvern | 09:45         Varslinger         Tillat varslinger         Lyder         Merk appsymbol         VARSLER         Vis på låst skjerm         Vis loggen         Vis som bannere         Jørderridig         Vedvarende varsler krever handling før du gå vider<br>Midtertidig varsler vises overst på skjermen og for<br>automatisk.         VAG         Forhåndsvis       Alltid (star | Image: Arrow of the second second |               |

- 1. Gå till Varningar
- 2. Förhandsvisning ska stå som "Alltid"
- 3. Kolla inställningarna för CheckPoint Probe eller CheckPoint Manager. Se till att allt är grönt här, att Varningar står som ständigt aktiva, och att Förhandsvisning står på alltid.

| 🛞 Innstilli                                                                                                    |                        |   |                  |
|----------------------------------------------------------------------------------------------------|------------------------|---|------------------|
| InnetiBinner                                                                                                    | Burlinger.             |   |                  |
| Start Control                                                                                                    | Automa C.              |   |                  |
| 0.00                                                                                                    |                        |   | 2 4              |
| Contraction of the second                                                                                                    |                        |   |                  |
| G                                                                                                    | -                      |   |                  |
| 0                                                                                                    | 10 Feb + 10            |   | 100              |
|                                                                                                    |                        |   |                  |
| 12 martine                                                                                                    | Non-Arry 14            |   | Musikk           |
| 0                                                                                                    |                        |   |                  |
|                                                                                                    | Cardinana and a second |   |                  |
|                                                                                                    |                        |   | - bb-            |
| Q                                                                                                    |                        |   |                  |
| B 1.44                                                                                                    |                        |   |                  |
| C tott ute                                                                                                    |                        | 0 |                  |
| 0                                                                                                    |                        |   |                  |
|                                                                                                    |                        |   |                  |
| +                                                                                                    |                        |   |                  |
| + 2277                                                                                                    |                        | G | Like             |
| 4 2227<br>4 2222<br>4 2222                                                                                                    |                        | 9 | Like<br>skjermer |
| + 2277<br>+ 2227<br>+ 2222<br>+ 2222                                                                                                    |                        |   | Like<br>skjermer |
| 4 2227<br>4 2227<br>4 2222<br>4 2222<br>4 2222<br>5 2222                                                                                                    |                        | 6 | Like<br>skjermer |
| 4 2227<br>4 2022<br>4 2022<br>4 2022<br>4 2022<br>5 2022<br>5 2022<br>5 2022<br>7 2022<br>7 2027<br>7 2027<br>7 |                        |   | Like<br>skjermer |
| <ul> <li>Except</li> <li>Except</li> <li>Excep</li></ul>                                                                                                    |                        |   | Like<br>skjermer |
| <ul> <li>Excell</li> <li>Excell</li> <li>Excel</li></ul>                                                                                                    |                        |   | Like<br>skjermer |
| <ul> <li>Excell</li> <li>Excell</li> <li>Excel</li></ul>                                                                                                    |                        |   | Like<br>skjermer |
| <ul> <li>2007</li> <li>2002</li> <li>2002</li> <li< td=""><td></td><td></td><td>Like<br/>skjermer</td></li<></ul>                                                                                                    |                        |   | Like<br>skjermer |

Får du inte ljud vid varningar, öppna Kontrollcentret genom att dra upp från botten av skärmen. Se till att inte Nattläge eller Ljudlös är aktiva, och att ljudet är på.

### Felsökning på Android

Får du ingen varning, kontrollera dina inställningar. Gränssnittet kan variera på olika Android-enheter. (fortsätta på nästa sida)

|         | 14:4 aktober                           |        | 62    |                                                              |          | ★ 774 42% B 14.4             |
|---------|----------------------------------------|--------|-------|--------------------------------------------------------------|----------|------------------------------|
|         |                                        |        | INNST | ILLINGER                                                     | Q APPER  | i.                           |
|         | -                                      |        |       | Tilkoblinger<br>Wi-Fi, Bluetooth, Databruk, Flymodus         | Alle app | per 💌                        |
|         | 6° i Trondheim<br>Regn                 |        |       | Lyd og vibrering<br>Lyder, Vibrasjon, ikke forstyr           |          | Barnemodus<br>284 KB         |
|         |                                        |        |       | Varsler<br>Blokket, tillat, prioriter                        | *        | BlueTherm Pro<br>4,56 M8     |
|         | BLOKKER VARSLER FJERN ALLE             |        |       | Skjerm<br>Lysstyrke, Startskjerm                             |          | Briefing<br>12,63 MB         |
|         |                                        |        |       | Bakgrunnsbilde<br>Bakgrunnsbilde                             | $\odot$  | CheckPoint Prob.<br>39,00 MB |
|         |                                        |        |       | Avanserte funksjoner<br>Flervindu                            | Ø        | Chrome<br>85,73 MB           |
| Google  |                                        | ÷      |       | Enhetsvedlikehold<br>Batteri, Lor                            | 4        | Disk<br>37,95 MB             |
|         |                                        |        | 88    | Apper<br>Standardapper, Apptillatelser                       |          | E-post<br>424 KB             |
|         |                                        |        | ₿     | Låseskjerm og sikkerhet<br>Låseskjerm                        | XII      | Excel<br>119 MB              |
| Probe   |                                        |        |       | Nettsky og kontoer<br>Samsung Cloud, Sidkerfi kop. og gjenor | f        | Facebook<br>232 MB           |
|         |                                        |        |       | Google<br>Google-Innstillinger                               |          | Finder<br>104 kB             |
|         |                                        | C D L  |       | Tilgjengelighet<br>Syn, Hørsel, Smidighet og samhandling     | *        | Foto<br>80,64 MB             |
| Galleri | Kamera E-post Barnemodus Play Butikk ( | Google |       | Generell styring                                             | (1)      | Galaxy Apps                  |

- 1. Dra ned från toppen av skärmen för att öppna kontrollpanelen
- 2. Tryck på kugghjulet för att öppna inställningar
- 3. Gå till Appar
- 4. Öppna inställningar för CheckPoint Probe eller CheckPoint Manager

| ■ * *                                                            | ■ * <sup>*</sup> # 42% © 14:53                                                                                 |
|------------------------------------------------------------------|----------------------------------------------------------------------------------------------------|
| < APPINFORMASJON                                                 | < APPVARSLER                                                                                                   |
| CheckPoint Probe<br>Version 2.0.3                                | CheckPoint Probe                                                                                               |
| AVINSTALLER TVING STOPP                                          | Tillat varsler         Motta varsler fra denne appen, inkludert varselsmeldinger, lyd og vibrering.            |
| BRUK                                                             | Vis stille<br>like lag lyd eller vibrer, og blokker forhåndsvisninger i sprettoppvinduer.                      |
| Mobildata<br>11.09 MB/0,97 GB er brukt siden 6. sep.             | Angi som prioritet Tillat at varsler fra denne appen lyder og slår på skjermen mens ikke forstyrr er aktivert. |
| Batteri 0 % brukt siden forrige fulle lading                     |                                                                                                    |
| Lagring<br>39,00 MB/16,00 GB av Enhetsminne er brukt             |                                                                                                    |
| Minne<br>829 KB/1,2 GB er brukt i gjennömsnitt de siste 3 timene |                                                                                                    |
| APPINISTIL 5<br>Varsler<br>Angl som prioritet                    |                                                                                                    |
| Tillatelser<br>Ingen tillatelser er gitt                         |                                                                                                    |

- 5. Gå till Varningar
- 6. Se till att appen har Tillåt varning och Ange som prioritet aktiv, Visa plats ska inte vara på.

### Får du inte ljud, kontrollera kontrollpanelen. Gränssnittet kan variera på olika Android-enheter

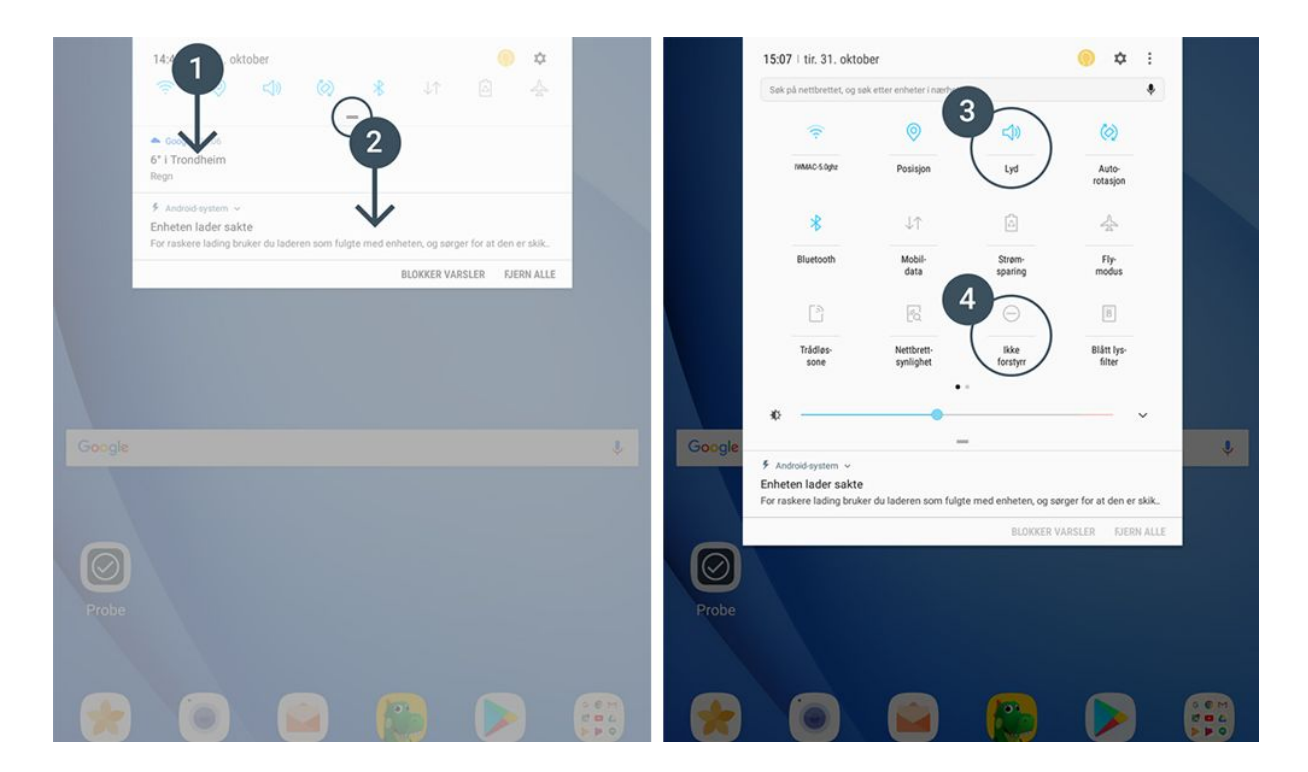

- 1. Dra ned från toppen av skärmen för att öppna kontrollpanelen
- 2. Dra ned för att öppna allt
- 3. Kontrollera att «Ljud» är på
- 4. Kontrollera att «Stör inte» inte är aktiv

#### Rekommenderade inställningar för Probe

Ha alltid Probe-appen aktiv och öppen. Gå till inställningar, enligt beskrivning här ovanför. Stäng av automatisk låsskärm på iOS och välj längsta möjliga tid på Android.

#### Rekommenderade inställningar för Manager

Ha alltid Manager-appen aktiv, även om den inte nödvändigtvis är öppen.